## TARIFEO et les commandes dans Optim'BTP

BTP

#### Faire une commande en intégrant des articles depuis TARIFEO

A partir d'une commande dans Optim'BTP, il est possible de cliquer sur un lien vers TARIFEO accessible soit en bas de la commande soit à partir de la ligne de saisie des articles en cliquant sur F4 dans la case code.

| 📅 Comma    | ande     |                  |                                            |                  |                        |                            |            |                                  |                                  |
|------------|----------|------------------|--------------------------------------------|------------------|------------------------|----------------------------|------------|----------------------------------|----------------------------------|
| Comman     | de       |                  |                                            |                  | Numero                 | CDR210003                  | Date       | 03/06/2021 🔊 Num. devis          |                                  |
|            |          |                  |                                            |                  | Perponsable            | CIPAPD Alain               | ,          | Société                          | Pouen                            |
|            |          |                  |                                            |                  | Charling (def)         | 402284                     |            |                                  | kouen                            |
|            |          |                  |                                            |                  | Chantler (det)         | 103364                     | Chantler   |                                  | Autre                            |
|            |          |                  |                                            |                  | Type prestation        | Achat                      | •          | Cond. règl. Vir45 🔻              | Virement à 45 jours              |
|            |          |                  |                                            |                  | Date livraison         | 07/06/2021 🗃               | Lieu livr. | Livraison sur chantier           | ▼ Sur ordre                      |
|            |          |                  |                                            |                  | Message                |                            |            |                                  |                                  |
|            |          |                  |                                            |                  |                        |                            |            |                                  |                                  |
| Détail     |          |                  |                                            |                  |                        |                            |            |                                  |                                  |
| Code       | Ref      | fournisseur      |                                            |                  |                        | Des                        | ignation   |                                  |                                  |
|            |          |                  |                                            |                  |                        |                            |            |                                  |                                  |
| <b>^</b>   | Code     | ٩                | Matériau                                   | <b>₹</b> Unité C | Crigine Q              | * Type de gestion <b>Q</b> |            |                                  |                                  |
| 25TL       |          | Semi 2           | 5 tonnes en location (forfait jour de 9 h) | J                | Optim'BTP              | Demande de prix/C 🔺        |            | Unite                            | Qte                              |
| ACBE       |          | Acter a          | a beton diametre 8 mm                      | 0                | Optim'BTP<br>Optim'RTP | Demande de prix/C          |            |                                  |                                  |
| ADABRI200  | 0/16     | Adapta           | ateur de bride rainurée baut. DN200 PN16   |                  | Optim'BTP              | Article stocké             |            |                                  |                                  |
| AER        | 0/10     | Sous tr          | raitance AER bordures coulées              | U                | Optim'BTP              | Demande de prix/C          |            |                                  |                                  |
| AGBAN      |          | Agglo b          | bancheur                                   | U                | Optim'BTP              | Demande de prix/C          |            |                                  |                                  |
| ARMSP24V   | IDE      | Armoir           | e vide pour 24 spklinkers                  | U                | Optim'BTP              | Article stocké 🗸 🗸         |            |                                  |                                  |
| Liste limi | tée aux  | 1000 premiers ré | ésultats.                                  |                  | Recher                 | cher dans TARIFEO          |            |                                  |                                  |
| Type rec   | herche : | commence         | par  contient dans  code                   | () tout (        | code/libellé/ref four  | nisseur)                   |            |                                  |                                  |
| Bibliot    | hèques : | O Toutes         | Optim'RTP     O Externe(s)                 | 0                |                        |                            |            |                                  |                                  |
| 5.000      |          | Ondeco           |                                            |                  |                        |                            |            |                                  |                                  |
| Famile     |          |                  | Fabricant                                  | FOU              | inisseur [             | ×                          |            |                                  |                                  |
|            |          |                  |                                            |                  |                        |                            |            |                                  |                                  |
|            |          |                  |                                            |                  |                        |                            |            |                                  |                                  |
|            |          |                  |                                            |                  |                        |                            |            |                                  |                                  |
|            |          |                  |                                            |                  |                        |                            |            |                                  |                                  |
|            |          |                  |                                            |                  |                        |                            |            |                                  |                                  |
|            |          |                  |                                            |                  |                        |                            |            |                                  |                                  |
|            |          |                  |                                            |                  |                        |                            |            |                                  |                                  |
|            |          |                  |                                            |                  |                        |                            |            |                                  |                                  |
|            |          |                  |                                            |                  |                        |                            |            |                                  |                                  |
|            |          |                  |                                            |                  |                        |                            |            |                                  |                                  |
|            |          |                  |                                            |                  |                        |                            |            |                                  |                                  |
|            |          |                  |                                            |                  |                        |                            |            |                                  |                                  |
|            |          |                  |                                            |                  |                        |                            |            |                                  |                                  |
|            |          |                  |                                            |                  |                        |                            |            |                                  |                                  |
|            |          |                  |                                            |                  |                        |                            |            |                                  |                                  |
|            |          |                  |                                            |                  |                        |                            | Cliccorour | sat ásran das articlas au das li | anas da próparation d'achats pou |
| 4          |          |                  |                                            |                  |                        |                            | Gusser sur | III                              | gnes de preparation d'achats pou |
| *l iste dé | roulante | e accessible par | r la touche E4 ou par la barre d'espace    |                  |                        |                            |            |                                  |                                  |
|            | Julanta  | o accessione par | a couche reception par la barre d'espace   | II.              | -                      |                            |            |                                  |                                  |
|            |          |                  | Import                                     | 🛓 Ta             | arifeo 🌾 Remis         | e fournisseur              |            |                                  |                                  |
|            |          |                  |                                            |                  |                        |                            |            |                                  |                                  |
|            |          |                  | _                                          |                  |                        |                            |            |                                  |                                  |
|            |          | Enregistrer un o | document                                   |                  |                        |                            |            |                                  |                                  |

TARIFEO s'ouvre alors permettant de rechercher les éléments à commander puis de valider. Ils seront ainsi insérés dans la commande au prix fournisseur.

# Optim'BTP

|                                         | 6                |                   |                      | Altech / gdurel@               | @altech.fr<br>été, cliquez ici                                                                                                    |                                    | 0                   | C 🛲 🚆 🌣 💄                          | ⊠?         |                |                              |                |          |
|-----------------------------------------|------------------|-------------------|----------------------|--------------------------------|----------------------------------------------------------------------------------------------------|------------------------------------|---------------------|------------------------------------|------------|----------------|------------------------------|----------------|----------|
|                                         | -                |                   |                      | Recherche sur ta               | arifs favoris                                                                                                    |                                    |                     |                                    |            |                |                              |                |          |
|                                         | Mot(s            | ) clé(s)          | leg                  |                                |                                                                                                    |                                    | XQ                  |                                    |            |                |                              |                |          |
|                                         |                  | Affic             | her à partir du cod  | e Prix I                       | mini Pri                                                                                                    | x maxi 9 999 999,99                | ¢ + de 100 articles | s trouvés, affinez votre recherche | <b>(i)</b> |                |                              |                |          |
| *                                       |                  |                   | • Code article       | • Désignation                  |                                                                                                    |                                    |                     | ♦Tarif Unit.                       | ~          |                |                              |                |          |
| Rechercher dans les tarifs ci-          | -dessous         | LEG               | 032412               | Legrand - Microo               | câble OM3 Fan-out et Fa                                                                                                    | in-out LCS <sup>3</sup> - 12 LC Du | plex et 12          | 1667,00€ 🔮 븚                       | 1          |                |                              |                |          |
| Tarifs favoris Tous les tarifs          | Tarifs métier    |                   | 032432               | Legrand - Microo               | câble OS2 Fan-out et Fa                                                                                                    | n-out LCS <sup>3</sup> - 12 LC Du  | olex et 12          | 1553,00€ 🔮 🝶                       |            |                |                              |                |          |
|                                         |                  |                   | 032415               | Legrand - Microo               | câble OM3 Fan-out et Fa                                                                                                    | n-out LCS <sup>3</sup> - 12 LC Du  | plex et 12          | 2296,00€ 🔮 🛓                       |            |                |                              |                |          |
| 12                                      |                  |                   | 032411               | Legrand - Microo               | câble OM3 Fan-out et Fa                                                                                                    | n-out LCS <sup>3</sup> - 12 LC Du  | plex et 12          | 1473,00€ 🔮 🝶                       | t          |                |                              |                |          |
| Code                                    | 0.4              |                   | 032434               | Legrand - Microo               | câble OS2 Fan-out et Fa                                                                                                    | n-out LCS <sup>3</sup> - 12 LC Du  | olex et 12          | 1634,00€ 🔮 븚                       | 1          |                |                              |                |          |
| * ELG ATLANTIC CLIM ET VEN              |                  |                   | 032435               | Legrand - Microo               | câble OS2 Fan-out et Fa                                                                                                    | n-out LCS <sup>3</sup> - 12 LC Du  | olex et 12          | 1667,00€ 🔮 🚑                       | 1          |                |                              |                |          |
| * BTI BTICINO                           | ✓                |                   | 032431               | Legrand - Microo               | câble OS2 Fan-out et Fa                                                                                                    | n-out LCS <sup>3</sup> - 12 LC Du  | olex et 12          | 1509,00€ 🔮 🚑                       | 1          |                |                              |                |          |
| * CAM CAME                              | $\checkmark$     |                   | 032433               | Legrand - Micros               | câble OS2 Fan-out et Fa                                                                                                    | n-out LCS <sup>3</sup> - 12 LC Du  | olex et 12          | 1587.00€ ♀                         | ,<br>t     |                |                              |                |          |
| * DAI DAIKIN                            | ✓                |                   | 032413               | Legrand - Micros               | râble OM3 Fan-out et Fa                                                                                                    | n-out LCS <sup>3</sup> - 12 LC Du  | nlex et 12          | 1885.00€ 0                         | 1          |                |                              |                |          |
| * GEE GEBERIT                           | ✓                |                   | 022414               | Logrand Micros                 | sable OM2 Fan out at Fa                                                                                                    | in out LCS 12 LC Du                | ploy of 12          | 2000.005                           | 1<br>H     |                |                              |                |          |
| * GRO GROHE                             | $\checkmark$     |                   | 022414               | Legrand - Microc               | shie OM2 Fan out at Fa                                                                                                    | in-out LCS3 - 12 LC Du             | lov of 61.C         | 1062.000                           | 1<br>H     |                |                              |                |          |
| * HAG HAGER                             | $\checkmark$     |                   | 032404               | Legrand - Microo               | soble ON2 Fan-out et Fa                                                                                                    | in out LCS3 - 6 LC Dup             | lov et 6 LC         | 1166.000                           | -          |                |                              |                |          |
| * HAE HANSGROHE                         | $\checkmark$     |                   | 032405               | Legrand - Microo               | capie Omo nan-out et Fa                                                                                                    | mout LCS 6 LC Dup                  | lex et o LC         | 1166,000 ¥                         |            |                |                              |                |          |
| * LEG LEGRAND                           |                  |                   | 032402               | Legrand - Microo               | capie OM3 Fan-out et Fa                                                                                                    | in-out LCS <sup>a</sup> - 6 LC Dup | iex et 6 LC         | 845,50€ ¥                          | 1          |                |                              |                |          |
| * MIT MITSUBISHI                        |                  |                   | 032422               | Legrand - Microo               | câble OS2 Fan-out et Fa                                                                                                    | n-out LCS <sup>3</sup> - 6 LC Dup  | ex et 6 LC          | 784,80€ ₩ 📩                        |            |                |                              |                |          |
| * MIS MITSUBISHI HEAVY IN<br>PAR YACK   |                  |                   | 032401               | Legrand - Microo               | cäble OM3 Fan-out et Fa                                                                                                    | in-out LCS <sup>3</sup> - 6 LC Dup | lex et 6 LC         | 737,00€ 💡 📩                        | ]          |                |                              |                |          |
| * SCN SCHNEIDER BMS                     | $\checkmark$     |                   | 032421               | Legrand - Microo               | cäble OS2 Fan-out et Fa                                                                                                    | n-out LCS <sup>a</sup> - 6 LC Dup  | ex et 6 LC          | 761,20€ 💡 📩                        |            |                |                              |                |          |
| * SCR SCHNEIDER ELECTRIC                | . 🔽              | LEG               | 032424               | Legrand - Microo               | câble OS2 Fan-out et Fa                                                                                                    | n-out LCS <sup>a</sup> - 6 LC Dup  | ex et 6 LC          | 840,80€ 🍟 📩                        | J          |                |                              |                |          |
|                                         |                  | LEG               | 032423               | Legrand - Microo               | câble OS2 Fan-out et Fa                                                                                                    | n-out LCS <sup>a</sup> - 6 LC Dup  | ex et 6 LC          | 811,10C 🍟 🕁                        | 5          |                |                              |                |          |
|                                         |                  | LEG               | 032425               | Legrand - Microo               | câble OS2 Fan-out et Fa                                                                                                    | n-out LCS <sup>a</sup> - 6 LC Dup  | ex et 6 LC          | 863,60C 💡 😸                        | 5          |                |                              |                |          |
|                                         |                  | LEG               | 032403               | Legrand - Microo               | câble OM3 Fan-out et Fa                                                                                                    | in-out LCS <sup>3</sup> - 6 LC Dup | lex et 6 LC         | 953,80€ 💡 🛃                        | 5          |                |                              |                |          |
|                                         |                  | LEG               | 412941               | Legrand - Voyan                | nt à LED CX3 double 12\                                                                                                    | /~ à 48V~ ou 12V= à 4              | 8V= - vert et       | 39,07C 💡 🚽                         | 5          |                |                              |                |          |
|                                         |                  | LEG               | 412921               | Legrand - Voyan                | nt à LED CX3 simple 12V                                                                                                    | /~ à 48V~ ou 12V= à 4              | 8V= - vert          | 26,65€ 💡 🚽                         | 5          |                |                              |                |          |
|                                         |                  | ✓ LEG             | 412924               | Legrand - Voyan                | nt à LED CX3 simple 12V                                                                                                    | √~ à 48V~ ou 12V= à 4              | 8V= - bleu          | 26,65€ 🔮 븚                         | t          |                |                              |                |          |
|                                         |                  | LEG               | 412925               | Legrand - Voyan                | nt à LED CX3 simple 12V                                                                                                    | √~ à 48V~ ou 12V= à 4              | 8V= - blanc         | 26,65€ 🔮 量                         | t          |                |                              |                |          |
|                                         |                  | LEG               | 412922               | Legrand - Voyan                | nt à LED CX3 simple 12V                                                                                                    | √~ à 48V~ ou 12V= à 4              | 8V= - rouge         | 26,65€ 🔮 븚                         | t          |                |                              |                |          |
|                                         |                  | LEG               | 412923               | Legrand - Voyan                | nt à LED CX3 simple 12V                                                                                                    | /∼ à 48V∼ ou 12V= à 4              | 8V= - jaune         | 26,65€ 🔮 🛓                         | 5          |                |                              |                |          |
|                                         |                  | LEG               | 406280               | Legrand - Décler               | ncheur à minimum de te                                                                                                    | ension ( MT ) DX <sup>3</sup> - 12 | /∼ à 48V∼ et        | 128,00€ 🔮 븚                        | 1          |                |                              |                |          |
|                                         |                  | LEG               | 028134               | Legrand - Décler               | ncheur à émission de co                                                                                                    | urant pour DMX31600                | - 220V~ à 25        | 435,70€ 🔮 븚                        | 1          |                |                              |                |          |
|                                         |                  |                   | 406278               | Legrand - Décler               | ncheur à émission de te                                                                                                    | nsion ( ET ) DX3 - 110             | /~ à 415V~          | 86,98€ 🔮 븚                         | 1          |                |                              |                |          |
|                                         |                  |                   | 028139               | Legrand - Décler               | ncheur à minimum de c                                                                                                    | ourant pour DMX31600               | - 220V~ à 250       | 459,50€ 🔮 🚑                        | 1          |                |                              |                |          |
|                                         |                  |                   | 406276               | Legrand - Décler               | ncheur à émission de te                                                                                                    | nsion ( ET ) DX <sup>3</sup> - 12V | ∼à 48V~ e           | 99,40€ 🔮 📕                         | 4          |                |                              |                |          |
|                                         |                  |                   | 073406               | Legrand - Bloc n               | ourrice équipé de 3 pris                                                                                                    | es 2P+T et 3 prises 2P             | +T à dét            | 85.48€ ♀ …                         | ,<br>†     |                |                              |                |          |
|                                         |                  |                   | 078562               | Legrand - Hublot               | t Mosaic 2 modules 12V                                                                                                    | ∝ à 24V∝ ou 12V= à 2               | 4V= pour 0.6W       | 15,50€ 0                           |            |                |                              |                |          |
|                                         |                  |                   | 070302               | Legiuna mabio                  |                                                                                                    |                                    | 4v= pour 0,0m       | . 13,500 📲 🚨                       |            |                |                              |                |          |
|                                         |                  |                   |                      |                                |                                                                                                    |                                    |                     |                                    |            |                |                              |                |          |
|                                         |                  |                   |                      |                                |                                                                                                    |                                    |                     |                                    |            |                |                              |                | <b>V</b> |
| Comments                                |                  |                   |                      |                                |                                                                                                    |                                    |                     |                                    |            |                |                              |                | _        |
| Commande                                |                  |                   | Numero               | CDR210003 Date 0               | 3/06/2021 Rum davis                                                                                                    |                                    | ·                   | the television                     |            |                |                              |                |          |
|                                         |                  |                   | Responsable          | GIRARD Alain                   | Société                                                                                                    | Rouen                              | rue là bar          | Lieu de uvraison E                 |            | 3              |                              |                |          |
|                                         |                  |                   | Chaptier (def)       | 103384 Chantier de             | TREGUER (TREGUER)                                                                                                    | Autra                              | 100 10-003          |                                    |            | -              |                              |                |          |
|                                         |                  |                   | Type prestation      | Achat V                        | and real Vir45                                                                                                    | Virement à 45 jours                |                     |                                    |            |                |                              |                |          |
|                                         |                  |                   | THE PERMIT           |                                | in the second second se |                                    | CP 22220            | Vile TREGUIER                      |            |                |                              |                |          |
|                                         |                  |                   | Date livraison       | 0//06/2021 <u>81</u> Lieulivr. | Livraison sur chantier                                                                                                    | Sur ordre                          | Contact             | Tel                                |            |                |                              |                |          |
|                                         |                  |                   |                      |                                |                                                                                                    |                                    |                     |                                    |            |                |                              |                |          |
| Vétail                                  |                  |                   |                      | Decignation                    |                                                                                                    |                                    |                     | Tyt Chantier Unite                 | Ote        | PALL           | Pat Data Na                  | Type d'article | Famile P |
| Court Net Tour Hisseur                  |                  |                   |                      | <u>presignation</u>            |                                                                                                    |                                    |                     | 103384 U                           | 0,000      | 0.0000 €       | 0,00 € 07/06/20 <sup>°</sup> | 21 MT          | Cha      |
| • · · · · · · · · · · · · · · · · · · · |                  |                   |                      |                                |                                                                                                    |                                    |                     | Chantier de TREGUIER - Cr          | 0,000      | .,             |                              | * 1            | k *      |
| Code                                    | Ref              | Désignation       | Txt                  | Chantier                       | Unite                                                                                                    | Qte                                |                     | PAU                                | PAT        | Date li        | vr Type d'article            | Famile         | Por      |
| LEG412921 4129                          | 921 Voyant à LED | CX3 simple 12V~ à | 48V~ ou 12V= à 📷 103 | 384                            | UN                                                                                                    |                                    | 0,000               | 19,6200 €                          |            | 0,00 € 07/06/2 | 021 MT                       |                | Char     |
| LEG412924 4129                          | 924 Voyant à LED | CX3 simple 12V~ à | 48V~ ou 12V= à 📷 103 | 384                            | UN                                                                                                    |                                    | 0,000               | 19,8700 €                          |            | 0,00 € 07/06/2 | 021 MT                       |                | Char     |

En parallèle, les articles seront intégrés en base articles dans la bibliothèque TARIFEO avec le tarif fabriquant et les tarifs fournisseurs.

| ***<br>* | Gestion des<br>Import 귞                                                                             | articles (base a<br>Export 🥥     | nticles)<br>Demande de prix  | • Com      | mande 🕮 Stoo                    | ck 🗽 <u>I</u> mpressi          | on               | Rechercher                   |                                                     | -                |                | ×  |
|----------|----------------------------------------------------------------------------------------------------|----------------------------------|------------------------------|------------|---------------------------------|--------------------------------|------------------|------------------------------|-----------------------------------------------------|------------------|----------------|----|
|          |                                                                                                    | Bibliothe<br>Type ge:<br>Fabrica | èque TARIFEO                 |            | Type ar     Famille     Famille | ticle                          |                  | Fournisseur     Appli mobile | •                                                   | Voir les article | 9<br>s archivé | )  |
|          | Code                                                                                                | ٩                                | Libellé 🎙                    | ¢<br>Unité | ¢<br>Type d'articleQ            | type de gestion                | ¢<br>Fabricant   | ¢<br>Famille fabricant       | <ul> <li>Sous famille</li> <li>fabricant</li> </ul> | remise <b>q</b>  | Famille        |    |
|          | LEG032411                                                                                           | Microcâble                       | OM3 Fan-out/F                | UN         | Matériaux                       | Demande de                     | LEGRAND          | 221                          | 221                                                 |                  | 1              |    |
|          | LEG032412                                                                                           | Microcâble                       | OM3 Fan-out/F                | UN         | Matériaux                       | Demande de                     | LEGRAND          | 221                          | 221                                                 |                  |                | -  |
|          | LEG032415                                                                                           | Microcâble                       | OM3 Fan-out/F                | UN         | Matériaux                       | Demande de                     | LEGRAND          | 221                          | 221                                                 |                  |                |    |
|          | LEG032432                                                                                           | Microcâble                       | OS2 Fan-out/Fa               | UN         | Matériaux                       | Demande de                     | LEGRAND          | 221                          | 221                                                 |                  |                |    |
| σ        | LEG032434                                                                                           | Microcâble                       | OS2 Fan-out/Fa               | UN         | Matériaux                       | Demande de                     | LEGRAND          | 221                          | 221                                                 |                  |                |    |
| Ē        | LEG412921                                                                                           | Voyant à LE                      | ED CX <sup>3</sup> simple 12 | UN         | Matériaux                       | Demande de                     | LEGRAND          | 334                          | 334                                                 |                  |                |    |
| ğ        | LEG412924                                                                                           | Voyant à LE                      | ED CX <sup>3</sup> simple 12 | UN         | Matériaux                       | Demande de                     | LEGRAND          | 334                          | 334                                                 |                  |                |    |
| S.       | LEG412925                                                                                           | Voyant à LE                      | ED CX <sup>3</sup> simple 12 | UN         | Matériaux                       | Demande de                     | LEGRAND          | 334                          | 334                                                 |                  | -              |    |
| é        |                                                                                                    |                                  |                              | 4          |                                 | m                              |                  |                              |                                                     |                  | •              | \$ |
| ß        | Les ressour                                                                                         | rces doivent ap                  | ppartenir à un typ           | e planifia | ble et avoir une u              | unité heure                    |                  |                              |                                                     | 8 article(s)     |                |    |
| Fan      | Fiche achat Prix Fournisseurs Informations/Documents Lien ouvrages Suivi des commandes Comptabilité |                                  |                              |            |                                 |                                |                  |                              | Comptabilité                                        |                  |                | _  |
| nille    | LEG41292                                                                                            | 5 - Voyant à LEI                 | D CX <sup>3</sup> simple 12V | à 48V~ o   | u 12V= à 48V= - bl              | lanc - 1 module (              | UN)              | Famille ren                  | nise 334                                            |                  | •              |    |
| ŝ        | <sup>€</sup> Ref <sup>€</sup> Typ                                                                   | pe 🔍 <sup>e</sup> Fourni:        | sseur/Fabricant/A            | ffaire 🔍   | Prix HTQ Tx Re                  | em. <b>q.<sup>¢</sup></b> Réfé | rence <b>q</b> * | Commentair                   | e <b>q</b> <sup>¢</sup> Modifié par <b>q</b>        | * Modifié le 🔍   | 1              |    |
|          | 🤟 FO                                                                                                | SONEPAR                          |                              |            | 19,8700 25                      | ,44 % 412925                   |                  |                              | asuperviseur                                        | 03/06/2021       | ^ <b>_</b>     |    |
|          | FO                                                                                                  | ABONDANC                         | E                            |            | 26,6500 0                       | ,00 % 412925                   |                  |                              | asuperviseur                                        | 03/06/2021       |                |    |
|          | FABR                                                                                                | LEGRAND                          |                              |            | 26,6500 0                       | ,00 % 412925                   |                  |                              | asuperviseur                                        | 03/06/2021       | 9              |    |

#### Faire une commande et mettre à jour les prix depuis TARIFEO

Sans aller sur le site TARIFEO, il est possible après avoir saisi les articles à commander présents dans la bibliothèque TARIFEO d'Optim'BTP, de mettre à jour les prix depuis TARIFEO.

Cela est proposé en cliquant sur le bouton « Valider » de la commande.

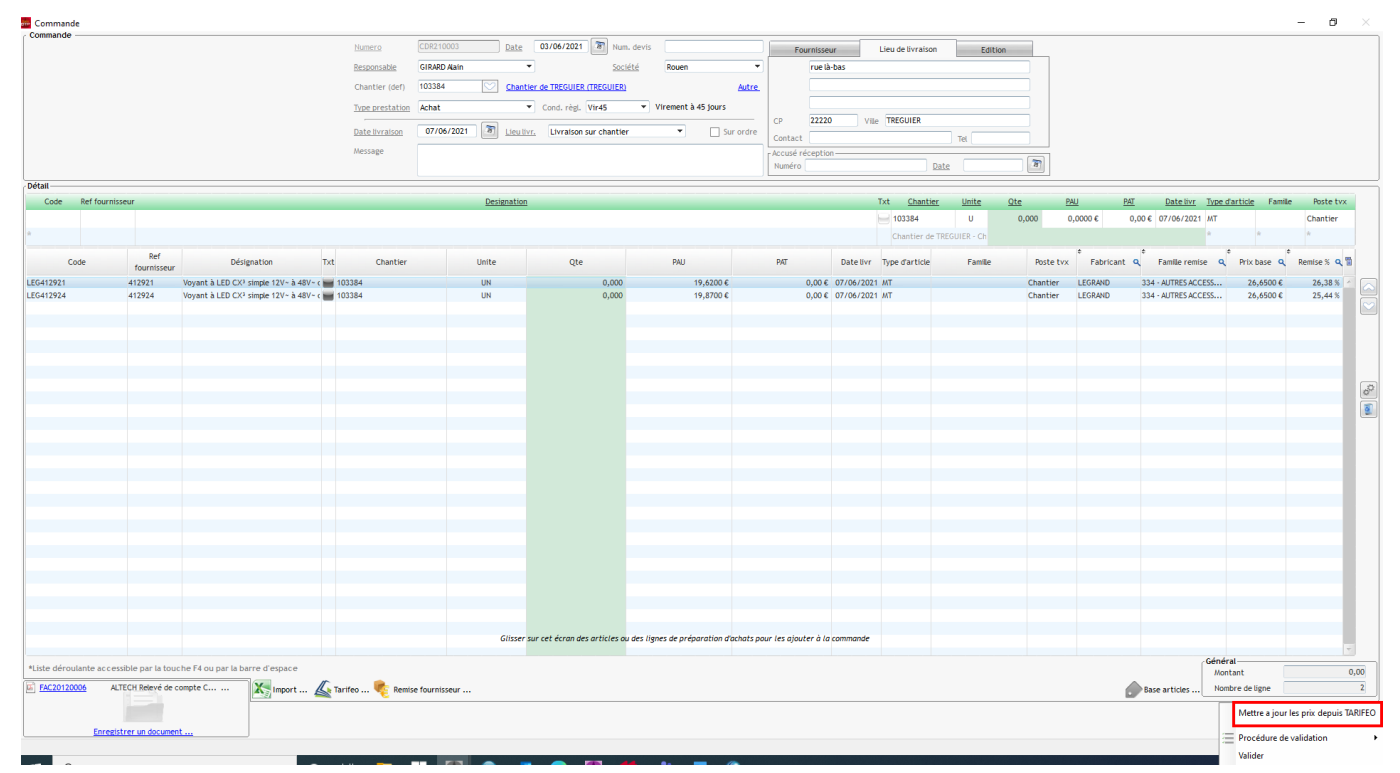

### Faire une commande et la finaliser sur TARIFEO (ex SONEPAR)

Pour certains fournisseurs, il est possible après avoir entré la commande dans Optim'BTP de la passer directement dans TARIFEO.

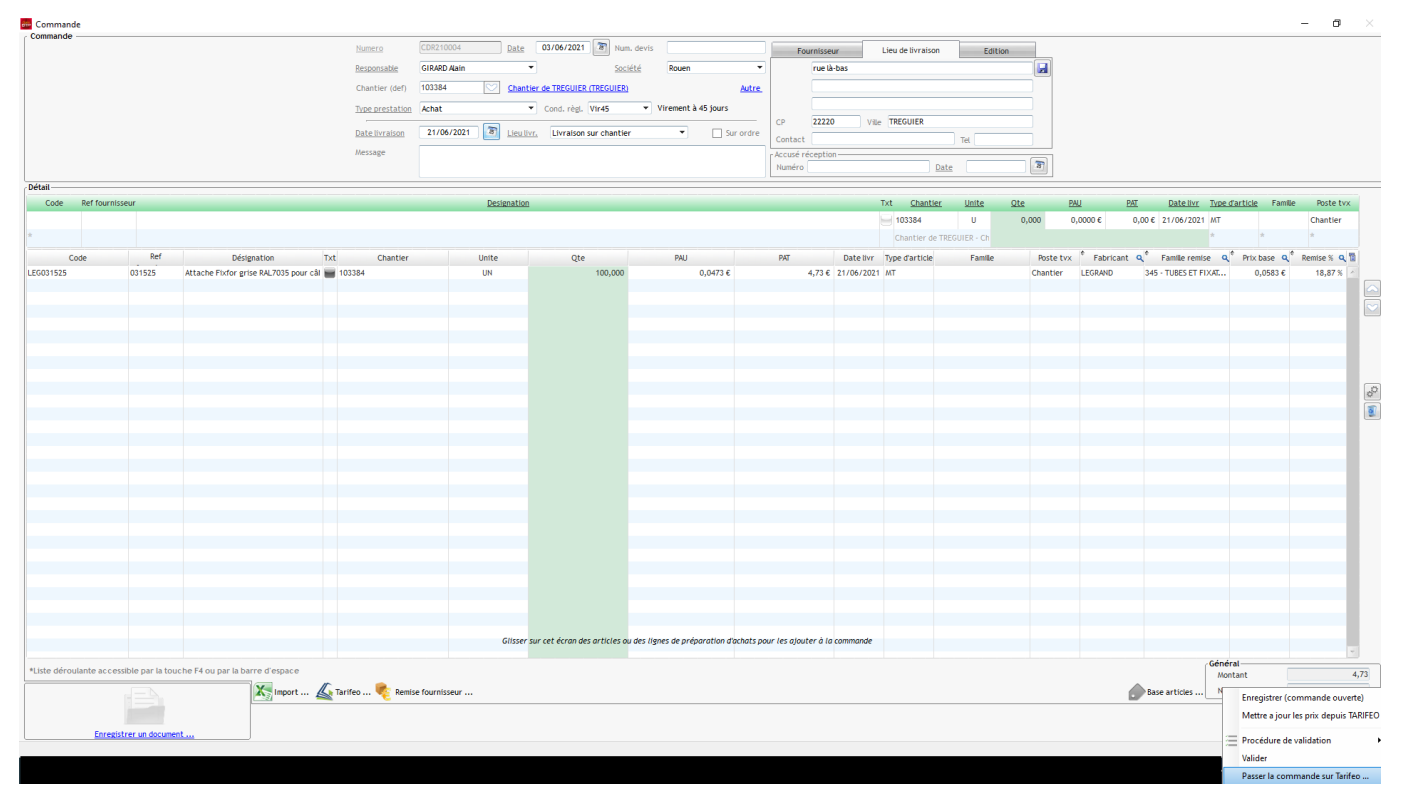

## Optim'BTP

Les informations présentes dans la commande d'Optim'BTP sont reprises automatiquement sur TARIFEO.

| <b>Tarifeo</b>      |                 | Altech / g                                   | durel@altech.fr<br>ar de société, cliquez ici |                  |                   |        | 🐼 C 🚚 🍺            | • ≄ ≗ ⊠ 0      |  |
|---------------------|-----------------|----------------------------------------------|-----------------------------------------------|------------------|-------------------|--------|--------------------|----------------|--|
|                     |                 | CON                                          | IMANDE                                        |                  |                   |        |                    |                |  |
| * ? ?               |                 |                                              |                                               |                  |                   |        |                    |                |  |
| Altech              |                 | Commande N° CDR210004                        | ł                                             |                  |                   |        |                    |                |  |
| rue là-bas          |                 | O Commande emportée                          |                                               |                  |                   |        |                    |                |  |
| Adresse ligne 2     |                 | Commande Livrée à l'adresse ci-c             | ontre                                         |                  |                   |        |                    |                |  |
| 22220 TREGUIER      |                 |                                              |                                               |                  | sor               | P      | nar                |                |  |
| Récupérer l'adresse | oar défaut      |                                              |                                               |                  |                   |        | connect            |                |  |
| Fabricant           | Code Produit    | Désignation                                  | Quantité                                      | Prix Unitaire    | Multip.cde Un     | ité Co | de Sonepar Connect |                |  |
| LEGRAND             | 031525          | Attache Fixfor grise RAL7035 pour câble rond | 100                                           | 0.0473 €         | 100               | 0000   | 1031525            | ( <del>)</del> |  |
|                     |                 |                                              |                                               |                  |                   |        |                    |                |  |
| Total HT (          | Hors Port)      | 4,73 C                                       |                                               | ( Informations o | ptionnelles )     |        |                    |                |  |
| En cochant vous     | s acceptez de t | ransmettre la commande à Sonepar Connect     | 103384                                        | Cha              | ntier de TREGUIER | 2      |                    |                |  |
| et confirmez l      | acceptation des | conditions générales de ventes               | Commentaire pour le transporteur              |                  |                   |        |                    |                |  |
|                     |                 |                                              |                                               |                  |                   |        |                    |                |  |
|                     |                 |                                              |                                               |                  |                   |        |                    |                |  |

### Après validation, le numéro de devis SONEPAR est intégré dans la commande Optim'BTP

| Numero          | CDR210004    | Date              | 03/06/2021        | Num. devis     | SONEPAR     | 8004853369   | For                 | urnisseur  | Lieu de livraiso | n Edition |   |
|-----------------|--------------|-------------------|-------------------|----------------|-------------|--------------|---------------------|------------|------------------|-----------|---|
| Responsable     | GIRARD Alain | •                 |                   | <u>Société</u> | Rouen       | •            |                     | rue là-bas | -                |           |   |
| Chantier (def)  | 103384 💟     | <u>Chantier</u>   | de TREGUIER (TREG | UIER)          |             | <u>Autre</u> |                     |            |                  |           |   |
| Type prestation | Achat        | Ŧ                 | Cond. règl. Vir45 | 5 👻 V          | irement à 4 | 45 jours     |                     |            |                  |           |   |
| Date livraison  | 21/06/2021   | <u>Lieu livr.</u> | Livraison sur ch  | nantier        | •           | Sur ordre    | CP<br>Contact       | 22220      | Ville            | Tel       |   |
| Message         |              |                   |                   |                |             | 4 III *      | Accusé re<br>Numéro | éception — |                  | Date      | 8 |